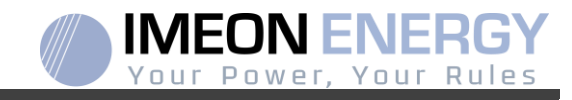

# **IMEON SOFTWARE**

MISE A JOUR SOFTWARE IMEON PAR USBUSB IMEON SOFTWARE UPDATE

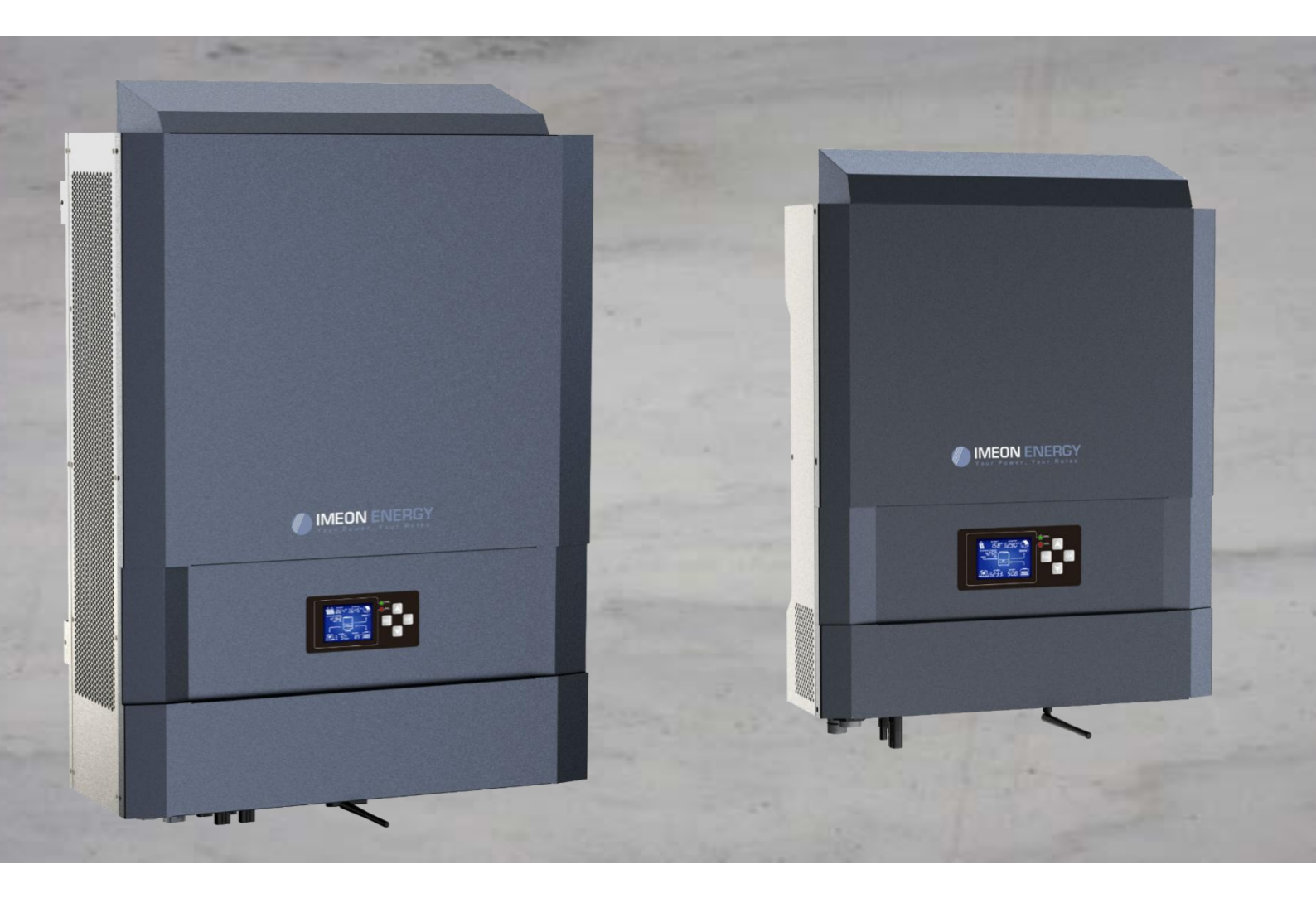

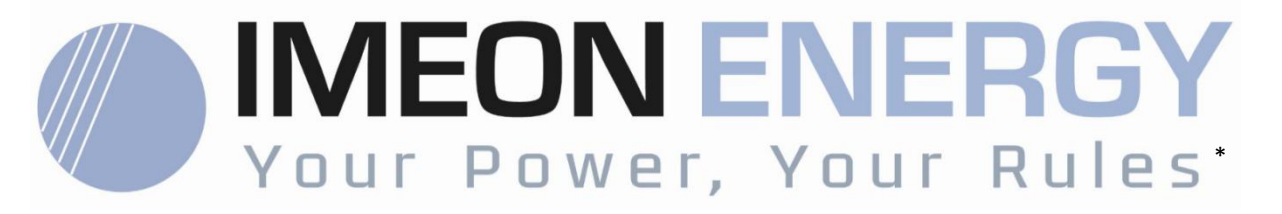

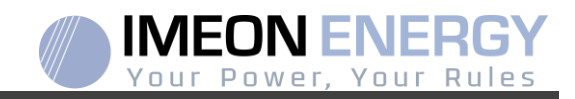

### Mise à jour Software IMEON par USB IMEON USB Software update

| Indice des modifications / Modification index                       |            |                 |                                                                                                    |          |  |  |  |  |
|---------------------------------------------------------------------|------------|-----------------|----------------------------------------------------------------------------------------------------|----------|--|--|--|--|
| Indice                                                              | Date       | Pages modifiées | Description de la modification /                                                                                                    | Auteur   |  |  |  |  |
| A                                                                   | 19/07/2017 | -               | Rédaction initiale / Initial drafting                                                                                                    | F.L.R.   |  |  |  |  |
|                                                                     |            |                 |                                                                                                    | F.L.R.   |  |  |  |  |
| A.1                                                                 | 23/10/2017 | 2/3             | Ajout informations sur version nécessaire,<br>sur le temps d'attente et sur le perte de<br>données / Add information about the<br>necessary version, the waiting time and the<br>data loss | F.L.R.   |  |  |  |  |
|                                                                     |            |                 |                                                                                                    |          |  |  |  |  |
| A.2                                                                 | 17/11/2017 | All             | Ajout informations sur l'état de l'écran et des<br>LED et précisions selon versions / Add<br>information about LED and screen behaviour<br>and details according to actual version         | F.L.R    |  |  |  |  |
|                                                                     |            |                 |                                                                                                    |          |  |  |  |  |
|                                                                     |            |                 |                                                                                                    |          |  |  |  |  |
|                                                                     |            |                 |                                                                                                    |          |  |  |  |  |
|                                                                     |            |                 |                                                                                                    |          |  |  |  |  |
|                                                                     |            |                 |                                                                                                    |          |  |  |  |  |
|                                                                     |            |                 |                                                                                                    |          |  |  |  |  |
|                                                                     |            |                 |                                                                                                    |          |  |  |  |  |
|                                                                     |            |                 |                                                                                                    |          |  |  |  |  |
|                                                                     |            |                 |                                                                                                    |          |  |  |  |  |
|                                                                     |            |                 |                                                                                                    |          |  |  |  |  |
|                                                                     |            |                 |                                                                                                    |          |  |  |  |  |
|                                                                     |            |                 |                                                                                                    |          |  |  |  |  |
|                                                                     |            |                 |                                                                                                    |          |  |  |  |  |
|                                                                     |            |                 |                                                                                                    |          |  |  |  |  |
|                                                                     |            |                 |                                                                                                    |          |  |  |  |  |
| L                                                                   | <u> </u>   |                 | <u> </u>                                                                                                    | <u> </u> |  |  |  |  |
| Référence USB IMEON software package update vA 2 Indice / Index A 2 |            |                 |                                                                                                    |          |  |  |  |  |

FR EN

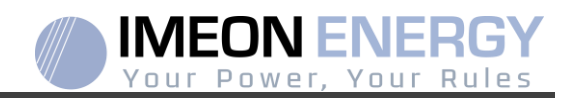

EN

## MISE A JOUR SOFTWARE IMEON PAR USB

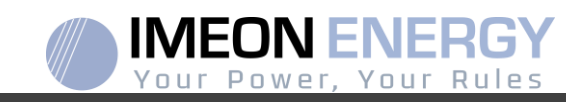

Cette notice décrit la procédure permettant de mettre à jour le software de l'onduleur. Avant de procéder à la mise à jour, vérifiez la version software actuelle que possède l'onduleur. Pour cela, rendez-vous sur **IMEON MANAGER**, onglet « Gestion des flux », ligne « version logicielle ».

- Si la version est inférieure à 1.7.0 : la mise à jour n'est pas possible. Veuillez contacter votre revendeur
- Si la version est supérieure ou égale à 1.7.6.2 : l'étape *'h.'* n'est pas nécessaire car il n'y aura pas de perte de données.
- Si la version est supérieure ou égale à 1.7.6.5 : Cette notice n'est pas nécessaire, une recherche de mise à jour automatique est disponible sur l'onglet « à propos » de l'interface IMEON MANAGER dans le cas d'une connexion internet disponible sur l'IMEON.

#### Procédure :

- a. Utilisez une clé USB et vérifiez que le format est bien FAT32 (Figure 1)
- b. Changez le nom de la clé USB à « IMEON » (Figure 1)

| énéral Outils Matérie | el Partage ReadyBoost F | Personnaliser |  |
|-----------------------|-------------------------|---------------|--|
| IMEON                 |                         |               |  |
| Type: Di              | sque amovíble           |               |  |
| ichiers : FA          | (T32                    |               |  |
| Espace utilisé :      | 15 654 912 octets       | 14,9 Mo       |  |
| Espace libre :        | 7 969 251 328 octets    | 7,42 Go       |  |
| Capacité :            | 7 984 906 240 octets    | 7,43 Go       |  |
|                       | Lecteur F :             |               |  |
|                       |                         |               |  |
|                       |                         |               |  |
|                       |                         |               |  |

Figure 1. Propriétés clé USB sur Windows (clic-droit souris sur l'icône USB)

- c. Copiez le fichier « imeon\_firmware.imeon » précédemment téléchargé à la racine de votre clé USB.
- d. La mise à jour doit se faire par la présence du réseau AC GRID sur l'IMEON uniquement. Ainsi, positionnez le sectionneur PV et le sectionneur batterie sur OFF.
- e. Introduisez la clé USB sur l'un des deux slots USB de l'onduleur et patientez environ 3 et 5 minutes, temps nécessaire à la mise à jour du software. Pendant la mise à jour, selon la version du software à mettre à jour, il est normal de voir l'écran et/ou les LEDs clignoter. Cela indique l'état d'avancement. Lorsque vous verrez une LED du connecteur RS485A clignoter, cela signifie que la mise à jour est terminée.
- f. Suite à la mise à jour, redémarrez le système (mise hors tension, puis remise sous tension de l'onduleur et de l'IMA-BOX lorsque celle-ci est utilisée).
- g. Suite au redémarrage, vérifiez sur « MANAGER WEB », onglet « MANAGER / FLOW MANAGEMENT » que le paramètre « Software Package version » correspond à la version que vous avez actualisé.
- h. Reprenez tous vous réglages car la mise à jour repositionne ces derniers aux valeurs par défaut.

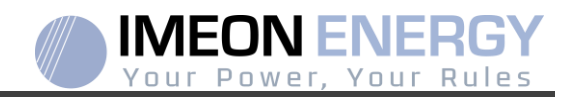

## IMEON USB SOFTWARE UPDATE

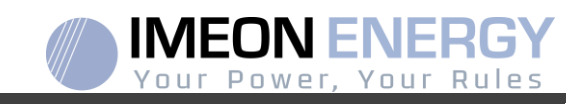

This document explains the process of updating the inverter software. Before attempting the update, check the current software version of the inverter using **IMEON MANAGER**, by going to "flow management" tab, "software package version" line.

- If the version is lower than 1.7.0: The update is not available. Please contact your reseller.
- If the version is higher than or equal to 1.7.6.2: The step 'h.' is not necessary
- If the version is higher than or equal to 1.7.6.5: If the inverter is online, the latest software version can be downloaded and effectuated using **IMEON MANAGER**, the "about' tab.

#### **Procedure :**

FR

ΕN

- a- Format an USB stick it in FAT32. (Figure 1)
- b- Rename your USB stick to "IMEON" (Figure 1).

| ieneral Outils M     | atériel Partage ReadyBo  | ost Persor | nnaliser |  |
|----------------------|--------------------------|------------|----------|--|
| IM د                 | EON                      |            |          |  |
| Type :<br>Système de | Disque amovible<br>FAT32 |            |          |  |
| Espace utilisé :     | 15 654 912 00            | tets 14    | 9 Mo     |  |
| Espace libre :       | 7 969 251 328 oc         | tets 7,4   | 12 Go    |  |
| Capacité :           | 7 984 906 240 oc         | tets 7,4   | 13 Go    |  |
|                      | Lecteur F :              |            |          |  |
|                      |                          |            |          |  |

Figure 1. USB Key properties in Windows (right-click over the USB disk icon)

- c- Copy the « **imeon\_firmware.imeon** » file onto formatted and renamed USB stick. Note: the file must be located in root directory.
- d- The update must be effectuated with the inverter powered by AC GRID only. Turn the PV breaker and the battery breaker OFF.
- e- Insert the USB stick containing the update file into one of the USB ports on the bottom of the inverter (or on the IMA-BOX if used). Wait from 3 to 5 minutes for the update to complete. During the process, depending on the initial software package version, it is normal to see the LCD screen and/or the LED flashing indicating progress. When the RS485A port LED blinks, it indicates that the update is complete.
- f- Once the update is completed, restart the complete system (the inverter together with IMA-BOX if used) by turning it off and then back on.
- g- Verify the software package version using **IMEON MANAGER**, by going to "flow management" tab, "software package version" line. Verify that the software package version displayed there corresponds well to the downloaded software version.
- h- Reconfigure the inverter, as the software update resets the system to factory settings.

**IMEON ENERGY / FRANCE** 

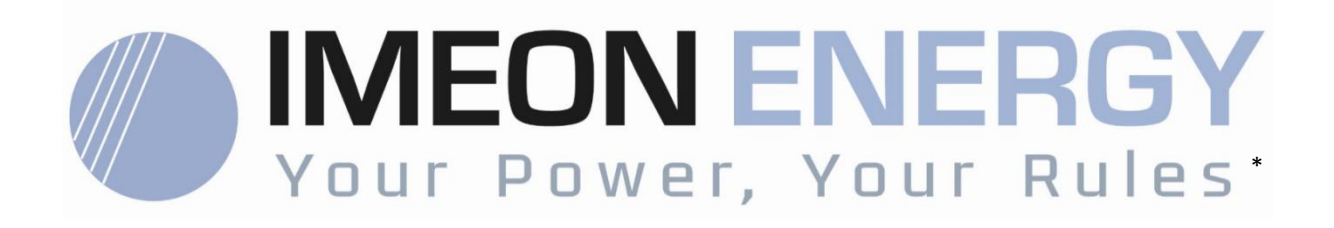

Adresse / Address : 10 rue Amiral Romain Desfosses 29200 BREST - FRANCE Tel : +33 1 84 17 51 15

SAV : Contactez votre distributeur After-Sales Service: Contact your local distributor

www.imeon-energy.com